## 1. Заходим на сайт ediary.by.

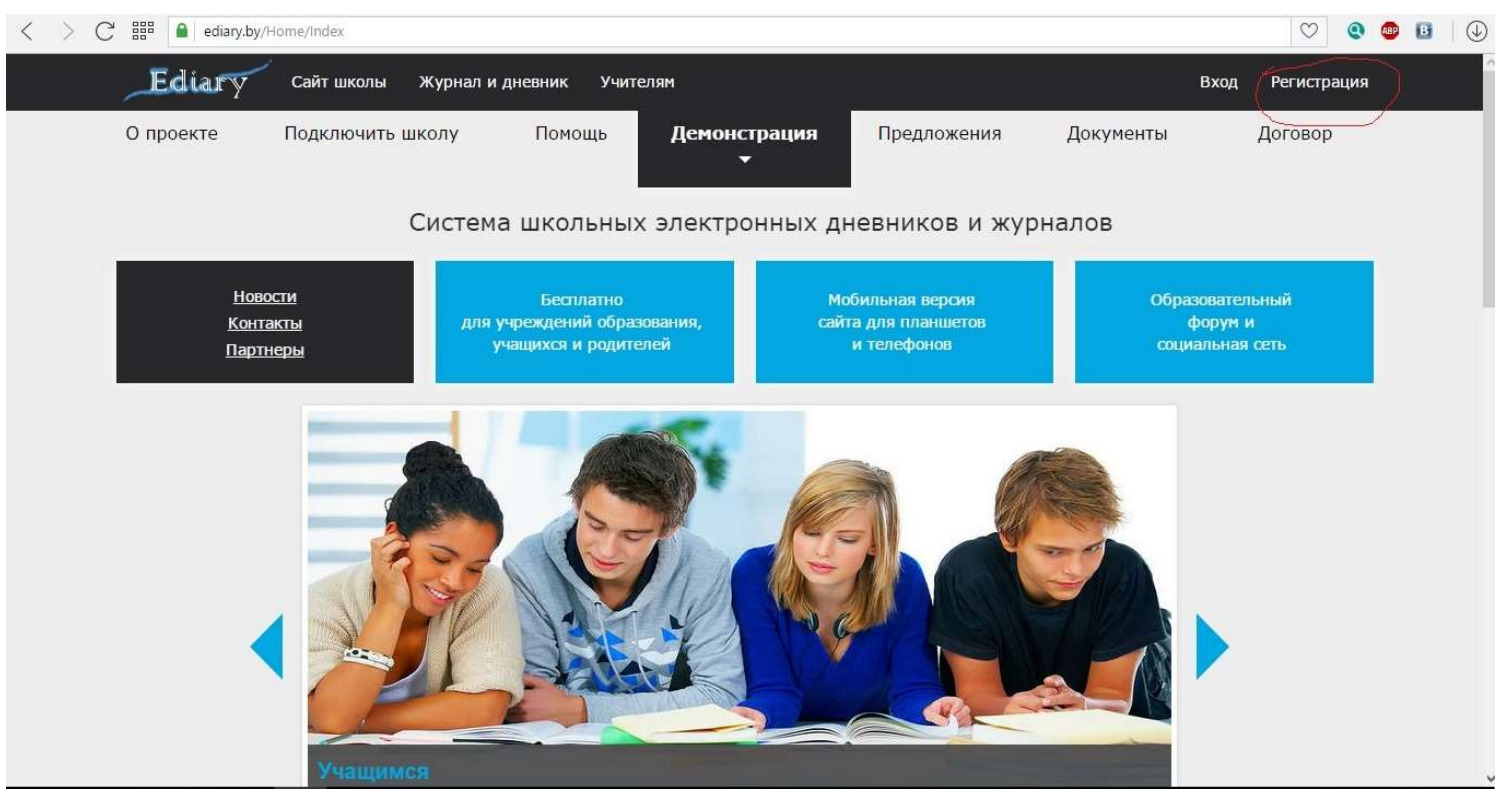

2. Переходим по ссылке «Регистрация».

## 3. Откроется окно выбора регистрации.

| < > C III ediary.by/Account/RegisterChoise                                                                                                    | ♡ 🭳 🥊       | D 🛛 🖉 |
|----------------------------------------------------------------------------------------------------|-------------|-------|
| Ediary Сайт школы Журнал и дневник Учителям Вход                                                                                                    | Регистрация |       |
| Улучшайте успеваемость Ваших детей.<br>Общайтесь с единомышленниками                                                                                                    |             |       |
| Пошаговая инструкция для регистрации                                                                                                    |             |       |
| Регистрация семейной учетной записи Создать семейный аккаунт<br>Первым делом создайте семейную учетную запись (одну для семьи) для<br>получения семейного ключа           |             |       |
| Регистрация для родителей Регистрация для родителей Регистрация для родителей<br>Необходимо иметь пригласительные ключи (выдает классный<br>руководитель) и семейный ключ |             |       |
| Регистрация для учащихся<br>Необходимо иметь пригласительные ключи (выдает классный<br>руководитель) и семейный ключ                                                      |             |       |
| © ООО "СКУЛ ДАЙРИ" 2014 - 2017<br>220033, г. Минск, ул. Рыбалко, дом 16, помещение 1Н, свидетельство о регистрации от 17 июля 2014.                                       |             |       |

4. Для начала необходимо создать семейный аккаунт. Для этого нажмите на одноименную кнопку.

Откроется поле для ввода данных.

| Ediary | Сайт школы | Журнал и дневник                                                                                                 | Учителям                                                                                                    | Вход | Регистрация | Ŷ |
|--------|------------|----------------------------------------------------------------------------------------------------|----------------------------------------------------------------------------------------------------|------|-------------|---|
|        |            |                                                                                                    | Регистрация семейного аккаунта                                                                                                    |      |             |   |
|        |            | Регистраци<br>Убедительная про<br>Если Вы уже зарегис<br>Для регистрации роди<br>выслан на I<br>Обязательно указ | я семейного аккаунта производится <b>только 1 раз</b> .<br>осьба, не регистрировать несколько семейных аккаунтов.<br>прировали 1 семейный аккаунт, то перейдите к регистрации<br>аккаунтов родителей и учащихся.<br>телей и учащихся потребуется семейный ключ, который будет<br>Заш e-mail после регистрации семейного аккаунта.<br>ывайте <b>существующий e-mail</b> и внимательно проверьте<br>правильность ввода. |      |             |   |
|        |            | Ключ 1 *                                                                                                    | Выдает классный руководитель                                                                                                    |      |             |   |
|        |            | Ключ 2 *                                                                                                    | Выдает классный руководитель                                                                                                    |      |             |   |
|        | Количест   | во членов семьи *                                                                                                | Выберите<br>Укажите сколько членов семьи будет использовать приложение.                                                                                                    | ~    |             |   |
|        |            | Email *                                                                                                    | Например: email@gmail.com                                                                                                    |      | (           | ♪ |
|        |            |                                                                                                    | очла тельно указывание существующий адрес электронной<br>почты!<br>Вам будет отправлено письмо с уникальным семейным ключом,<br>необходимым для дальнейшей регистрации, и семейным номером<br>им                                                                                                    |      |             | J |

Необходимо заполнить все поля. Ключ 1 и 2 выдается классным руководителем либо администрацией школы.

Email должен быть существующим, на него придет письмо с подтверждением регистрации.

5. После того, как прошли и подтвердили регистрацию семейного аккаунта, вам придет семейный ключ. Он необходим для дальнейшей регистрации родителей и учеников. Для этого на странице выбора регистрации нажимаем кнопку «Регистрация для родителей» и заполняем все поля. А после этого регистрируем ученика(ов), нажав на соответствующую кнопку.

| < > C ## ediary.by/Account/RegisterChoise                                                                                                    | V Q 💷 🖬     |
|----------------------------------------------------------------------------------------------------|-------------|
| Ediary Сайт школы Журнал и дневник Учителям Вход                                                                                                    | Регистрация |
| Улучшайте успеваемость Ваших детей.<br>Общайтесь с единомышленниками                                                                                            |             |
| Пошаговая инструкция для регистрации                                                                                                    |             |
| Регистрация семейной учетной записи Создать семейный аккаунт<br>Первым делом создайте семейную учетную запись (одну для семьи) для<br>получения семейного ключа |             |
| Регистрация для родителей<br>Необходимо иметь пригласительные ключи (выдает классный<br>руководитель) и семейный ключ                                           | I           |
| Регистрация для учащихся<br>Необходимо иметь пригласительные ключи (выдает классный<br>руководитель) и семейный ключ                                            |             |
| © 000 "СКУЛ ДАЙРИ" 2014 - 2017<br>220033, г. Минск, ул. Рыбалко, дом 16, помещение 1Н, свидетельство о регистрации от 17 июля 2014.                             |             |

| Equary Can      | т школы Журнал и дневник Учителям                                                                                                    |                                                                                                    | Вход Регистрация                |  |  |
|-----------------|----------------------------------------------------------------------------------------------------|----------------------------------------------------------------------------------------------------|---------------------------------|--|--|
|                 | использованием <b>о</b> ,<br>Семейный ключ выслан на e-mail, ко<br>с<br>E-mail, который Вы укажите при зап<br>восстановления пароля и разблокиро<br><b>существующий e-mail</b> и вним | дного семейного ключа.<br>торый Вы указали при регистрации семейно<br>аккаунта.<br>юлнении данной страницы, используется дл<br>вки аккаунта, поэтому обязательно указыва<br>ательно проверьте правильность ввода. | рго<br>1я<br>Йте                |  |  |
| Логин*          | любые буквы и цифры                                                                                                    | Ключ 1 *                                                                                                    | Выдает классный руководитель    |  |  |
| Пароль *        | любые буквы и цифры                                                                                                    | Ключ 2 *                                                                                                    | Выдает классный руководитель    |  |  |
| Подтверждение * | Подтвердите пароль                                                                                                    | Семейный ключ *                                                                                                    | Высылался на почту              |  |  |
| Email *         | Для подтверждения регистрации                                                                                                    | Номер телефона                                                                                                    | Для получения SMS с информацией |  |  |
| Фамилия *       | Укажите настоящую фамилию                                                                                                    | День *                                                                                                    | День рождения 🗸                 |  |  |
| Имя *           | Укажите настоящее имя                                                                                                    | Месяц *                                                                                                    | Месяц рождения                  |  |  |
| Отчество *      | Укажите настоящее отчество                                                                                                    | Год *                                                                                                    | Год рождения                    |  |  |
| Пол *           | Укажите пол                                                                                                    | <ul> <li>Введите текст с картинки *</li> </ul>                                                                                                    |                                 |  |  |

6. После того как зарегистрировались, можно заходить под своим логином (нажав на главной странице на кнопку «Вход» и введя свой логин и пароль) в электронный дневник и просматривать информацию о вашем ребенке (детях).